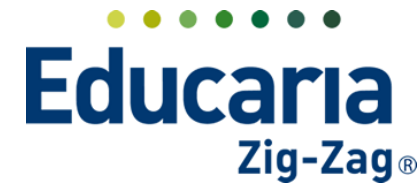

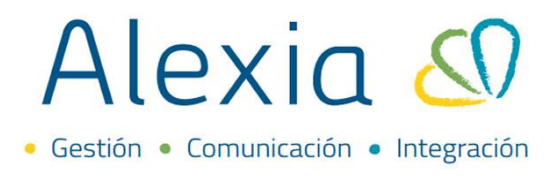

# **CONFIGURAR TABLA DE CALIFICACIONES**

- 1. Crear tabla de calificaciones
- 2. Modificar tabla de calificaciones
- 3. Eliminar tabla de calificaciones

### **1. CREAR TABLA DE CALIFICACIONES**

Esta opción permite crear, modificar y eliminar tablas de calificaciones que luego serán configuradas en los planes de estudio y asignaturas.

### Haga clic en Estructura Educativa > Tabla de Calificaciones

| Alexia 🔊                 |                        |             |                                                       | Q         |           | Colegio Demo                              | cretaria Secretari<br>, Funcionario |             |
|--------------------------|------------------------|-------------|-------------------------------------------------------|-----------|-----------|-------------------------------------------|-------------------------------------|-------------|
| Visión General           | Inicio > Gestiona      | ar tablas d | e calificaciones                                      |           |           |                                           |                                     |             |
| Filiación                | Añadir nuevo           | as de cal   | incaciones: Anadir tablas de calificaciones y gestion | ar sus da | atos      |                                           | Deselher in de                      |             |
| Estructura educativa     | Filtrar los resultados |             | Nombre(s)                                             |           | Enseñanza | <ul> <li>Visibilidad calificad</li> </ul> | r Tipo de calificac.                | Calificacio |
| ursos                    | Nombre(s)              |             | Tabla de Kinder                                       |           | FP        | Reducido                                  | Sumativa                            |             |
| anes de estudio +        | Continue               |             | Tabla EP                                              |           | EP        | Reducido                                  | Sumativa                            |             |
| idencias +               | condene                |             | TABLA EXTRA CR                                        |           | EXTRA     | Reducido                                  | Sumativa                            | 1           |
| olas de calificaciones 🛓 |                        |             | NB - Numérica oficial                                 |           | NB        | Valor                                     |                                     | 1           |
| olas de frases +         |                        |             | NB AlfaNumerica B7                                    |           | NB        | Valor                                     |                                     |             |
| rretos +                 |                        |             | NB AlfaParcialNumPromedio_B7                          |           | NB        | Valor                                     |                                     |             |
| partamentos de           |                        |             | NB Numérica                                           |           | NB        | Reducido                                  | Sumativa                            |             |
| naturas                  |                        |             | NB NumParcialAlfaPromedio_B7                          |           | NB        | Valor                                     |                                     |             |
| terias oficiales         |                        |             | NB NumParcialPeriodoAlfaPromedio_B7                   |           | NB        | Valor                                     |                                     |             |
| guimiento LCD            |                        |             | Numerica_B7                                           |           | NB        | Reducido                                  | Sumativa                            | 1           |
| stión de ocupación       |                        |             | Personalidad Informe                                  |           | NB        | Reducido                                  | Sumativa                            |             |
|                          |                        |             | Religión                                              |           | NB        | Código                                    | Sumativa                            |             |

#### Seleccionar la opción añadir nuevo > nuevo.

| Alexia 🖉                   |                                                    |                                                                                             | Q             |           | f<br>Colegi | Demo G v                | etaria Secretari<br>Funcionario |               |
|----------------------------|----------------------------------------------------|---------------------------------------------------------------------------------------------|---------------|-----------|-------------|-------------------------|---------------------------------|---------------|
| 🏫 Visión General           | Inicio > Gestionar tablas<br>Gestionar tablas de c | s de calificaciones<br>i <mark>alíficaciones</mark> . Añadir tablas de calificaciones y ges | tionar sus da | atos      |             |                         |                                 |               |
| Filiación                  | + Añadir nuevo                                     | Q                                                                                           |               |           |             | 1                       | Resaltar texto                  |               |
| Estructura educativa       | Ö Nuevo                                            | Nombre(s)                                                                                   |               | Enseñanza |             | Visibilidad calificador | Tipo de calificac.              | . Calificacio |
| Cursos                     | Copiar excepte                                     | Tabla de Kinder                                                                             |               | EP        |             | Reducido                | Sumativa                        | 2             |
| Planes de estudio +        |                                                    | Tabla EP                                                                                    |               | EP        |             | Reducido                | Sumativa                        |               |
| Incidencias +              |                                                    | TABLA EXTRA CR                                                                              |               | EXTRA     |             | Reducido                | Sumativa                        | 14            |
| Tablas de calificaciones 🛓 |                                                    | NB - Numérica oficial                                                                       |               | NB        |             | Valor                   |                                 | 12            |

Se visualizará una ventana donde debe completar los campos señalados como obligatorios para agregar los ajustes básicos de la tabla de calificaciones.

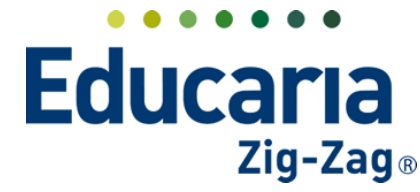

# Alexia 🔊

• Gestión • Comunicación • Integración

| Alexia 🔊                                                                                                    | Callegio Demo                                                                                                    |
|----------------------------------------------------------------------------------------------------|----------------------------------------------------------------------------------------------------|
| 🏫 Visión General                                                                                                    | Inicio > Tablas de calificaciones > Nueva tabla de calificaciones           Nuevo Añade solo los datos más importantes                                                                                                    |
| Filiación                                                                                                    | Tablas de calificaciones dadas de alta: (0) 🔍 Ver todos                                                                                                    |
| Estructura educativa Cursos Planes de estudio Incidencias Tablas de fases Decretos Departamentos de asignaturas Materias oficiales | Enseñanza : Seleccionar - V *<br>Nombre(s):<br>Vsibilidad calificador : © Reducido © Código © Valor * ©<br>Tipo de calificación : © Sumativa © Formativa * ©<br>Las calificaciones Sumativas permiten ingresar un rango y un valor que se encuentre dentro del rango. Las calificaciones Formativas sólo pueden usarse en parciales, y<br>permiten ingresar un valor que este fuera del rango de inclo y fin. |
| Seguimiento LCD<br>Gestión de ocupación                                                                                            | Guardar y completar datos Guardar y añadir otro                                                                                                    |

Entre los puntos a señalar se encuentran: el nivel de enseñanza para el cual se está creando la tabla, agregar el nombre de la tabla, determinar la visibilidad del calificador (según lo configurado acá será la visibilidad de los botones en las pantallas de evaluar para agregar la calificación, por cada calificación se visualizará su reducido, código o valor) y señalar el tipo de calificación (sumativas que permiten ingresar un rango y un valor que se encuentre dentro del rango, o formativas que solo pueden usarse en parciales, y permiten ingresar un valor que este fuera del rango de inicio y fin). Completado estos datos, puede seleccionar la opción de guardar y completar datos para continuar editando la tabla creada o guardar y añadir otro para crear otra tabla de calificaciones.

| Alexia 🔊                                                                                         | C Crégo Demo C Funcionario C G - Funcionario                                                                                                    |
|--------------------------------------------------------------------------------------------------|----------------------------------------------------------------------------------------------------|
| Yisión General                                                                                   | Inicio > Tablas de calificaciones > Nueva tabla de calificaciones           Nuevo Añade solo los datos más importantes                                                                                                    |
| Estructura educativa<br>Cursos<br>Planes de estudio +                                            | Lablas de calificaciones dadas de alta: (i)       • Ver todos         Enseñanza :       - Seleccionar - V         *       Nombre(s):                                                                                                    |
| Incidencias +<br>Tablas de calificaciones +<br>Tablas de frases +<br>Decretos +                  | Visibilidad calificador:   Reducido  Visibilidad calificación:   Reducido  Visibilidad calificación:   Sumativa   Formativa   Formativa   Control   Control |
| Departamentos de<br>asignaturas<br>Materias oficiales<br>Seguimiento LCD<br>Gestión de ocupación | permiten ingresar un valor que este fuera del rango de incio y fin.  Guardar y completar datos Guardar y añadir otro                                                                                                    |
| Curricular                                                                                       |                                                                                                    |

Después de seleccionar la opción de guardar y completar datos, debe ingresar en la pestaña calificaciones para ir agregando los rangos de notas o conceptos de acuerdo a la tabla que esté creando.

| Alexia 🔊                      | Q 🗐 😗 🗰 🚥 Secretorio Secretoria.<br>G 🗸 Funcionario                                                                                                    | G |
|-------------------------------|----------------------------------------------------------------------------------------------------|---|
| 🟫 Visión General              | Inicio > Tablas de calificaciones > Numérica, 87                                                                                                    |   |
| Filiación                     | Datos Calificaciones                                                                                                    |   |
| Estructura educativa          | + Añadir nuevo - 🖌 🖀                                                                                                    |   |
| Cursos<br>Planes de estudio + | Filtrar los resultados         Código         Reducido         Nombre(s)         Inicio         Final         Valor         Aprobado           Reducido         14 < |   |

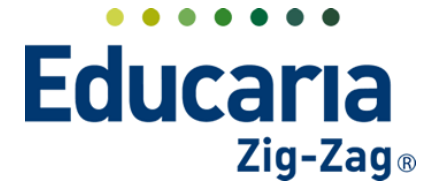

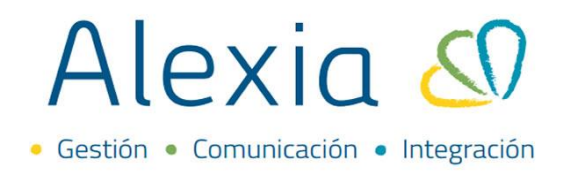

Para agregar las calificaciones en la tabla de calificaciones, debe seleccionar la opción de añadir nuevo > nuevo.

| Alexia 🔊                                                           |                                                                |                  |            | Q (          |          | 🟦 🛛 Zolegio Demo | 022 Secretaria<br>G ▼ <sup>Fi</sup> | Secretori           |
|--------------------------------------------------------------------|----------------------------------------------------------------|------------------|------------|--------------|----------|------------------|-------------------------------------|---------------------|
| 🏫 Visión General                                                   | Inicio > Tablas de calificacion<br>Ficha de tabla de calificad | es > Numérica_B7 | (Sumativa) |              |          |                  |                                     |                     |
| Filiación                                                          | Datos Calificaciones Asign                                     | aturas           |            |              |          |                  |                                     |                     |
| Estructura educativa                                               | 🛨 Añadir nuevo 🕞 🕇 💼                                           |                  |            |              |          |                  | 🖌 Resal                             | tar texto           |
| Cursos                                                             | Ö Nuevo                                                        | o Reducido       | Nombre(s)  |              | Inicio   | Final            | Valor                               | Aprobado            |
| Planes de estudio +<br>Incidencias +<br>Tablas de calificaciones + | Copiar es cotes<br>Copiar seleccionadas                        |                  |            | 🛯 🛪 Página 0 | de 0 🏎 🖬 |                  | Sin re                              | gistros que mostrar |

Se visualizará la siguiente ventana, donde debe completar los datos:

Agregar un código que puede ser un número, agregar el reducido que puede ser una abreviatura del nombre de la calificación o un número y agregar el rango de inicio y fin de la calificación y el valor. Además, señalar si con éste está aprobado o desaprobado.

| Calificación                           | ×                                                      |
|----------------------------------------|--------------------------------------------------------|
|                                        | Los campos marcados con asterisco (*) son obligatorios |
| Calificación Sumativa                  |                                                        |
| Código:                                |                                                        |
| Reducido:                              |                                                        |
| Nombre(s):                             |                                                        |
|                                        |                                                        |
| General                                | -                                                      |
| Inicio: Final:                         | Valor: 0                                               |
| Superación: 💿 Aprobado 💿 Desaprobado 🧲 | -                                                      |
| Situación: Convalidado No Presentad    | o Eximido Mención Honorífica                           |
|                                        |                                                        |
|                                        |                                                        |
|                                        |                                                        |
|                                        |                                                        |
|                                        |                                                        |
|                                        |                                                        |
|                                        | Guardar y cerrar Guardar y añadir otro                 |

Completado los datos anteriores, seleccionar la opción guardar y cerrar o guardar y añadir otro para continuar agregando calificaciones según el caso.

|                            | 🕕 Los campos marcados con asterisco (*) son obligatorio |
|----------------------------|---------------------------------------------------------|
| Calificación Sumativa      |                                                         |
| Código: *                  |                                                         |
| Reducido: *                |                                                         |
| Nombre(s):                 |                                                         |
| General                    |                                                         |
| Inicio:                    | Final: Valor: 🦻                                         |
| Superación: 💿 Aprobado 💿 D | * obe                                                   |
| Situación: 🗌 Convalidado   | resentado 📄 Eximido 📄 Mención Honorífica                |
|                            |                                                         |
|                            |                                                         |
|                            |                                                         |
|                            |                                                         |
|                            |                                                         |

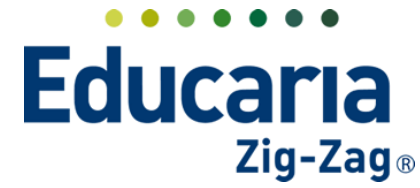

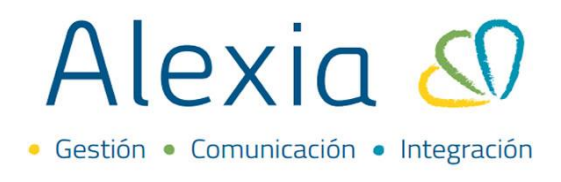

Para **modificar una calificación dentro de la tabla de calificaciones**, debe seleccionar la calificación e ir a la opción de modificar.

| Alexia 🔊                  |                        |                                   |           | Q 🗐 🕚  | Colegio Demo | 2022 Secretaria | Secretori |
|---------------------------|------------------------|-----------------------------------|-----------|--------|--------------|-----------------|-----------|
| Vición Conorol            | Inicio > Tablas        | de calificaciones > NB Numérica   |           |        |              |                 |           |
| VISION General            | Ficha de tabla         | a de calificaciones NB Numérica ( | Sumativa) |        |              |                 |           |
| Filiación                 | Datos Calificacion     | es Asignaturas                    |           |        |              |                 |           |
| Estructura educativa      | + Añadir nuevo •       |                                   |           |        |              | 🖌 Resal         | tar texto |
| Cursos                    | Filtrar los resultados | Modificar Reducido                | Nombre(s) | Inicio | Final        | Valor           | Aprobado  |
| lanes de estudio +        | D. 1. 11               |                                   |           | 1      | 1.999        | 1               |           |
| cidencias +               | Reducido               | 2 2 2 2                           |           | 2      | 2.999        | 2               |           |
| ablas de calificaciones 🔒 | Contiene 🔻             | 3 3 3                             |           | 3      | 3.999        | 3               |           |
| ablas de frases +         |                        |                                   |           | 4      | 4.999        | 4               |           |
| lacrator 4                |                        | 5 5 5                             |           | 5      | 5.999        | 5               |           |
| - File Cos                |                        |                                   |           | ~      |              | <i>c</i>        | -         |

Se visualizará la ventana con los datos de la calificación donde podrá realizar los cambios.

| Código     |                 |                 |         |                    |   |
|------------|-----------------|-----------------|---------|--------------------|---|
| Codigo     | *               |                 |         |                    |   |
| Reducido   | * 2             |                 |         |                    |   |
| Nombre(s   | ): 2            | *               |         |                    |   |
| General    |                 |                 |         |                    |   |
| Inicia     | 2.000           | Final: 2.999    | 9       | Valor: 2.000       | • |
| Superación | n: 💿 Aprobado 🥃 | ) Desaprobado * |         |                    |   |
| Situación  | Convalidado     | No Presentado   | Eximido | Mención Honorífica |   |
|            |                 |                 |         |                    |   |
|            |                 |                 |         |                    |   |
|            |                 |                 |         |                    |   |
|            |                 |                 |         |                    |   |
|            |                 |                 |         |                    |   |
|            |                 |                 |         |                    |   |
|            |                 |                 |         |                    |   |
|            |                 |                 |         |                    |   |
|            |                 |                 |         |                    |   |

Una vez realizado los ajustes, seleccione la opción aceptar para guardar los cambios.

| Calificación       |              |               |         |                    | 1       |
|--------------------|--------------|---------------|---------|--------------------|---------|
| Código<br>Reducido | 2 *          |               |         |                    |         |
| Nombre(s)          | 2            | *             |         |                    |         |
| General            |              |               |         |                    |         |
| Inicio             | 2.000        | Final: 2.99   | 9       | Valor: 2.000 🕐     |         |
| Superación         | 💿 Aprobado 🧿 | Desaprobado * |         |                    |         |
| Situación          | Convalidado  | No Presentado | Eximido | Mención Honorífica |         |
|                    |              |               |         |                    |         |
|                    |              |               |         |                    |         |
|                    |              |               |         |                    |         |
|                    |              |               |         |                    |         |
|                    |              |               |         |                    |         |
|                    |              |               |         |                    |         |
|                    |              |               |         |                    |         |
|                    |              |               |         |                    |         |
|                    |              |               |         |                    |         |
|                    |              |               |         |                    |         |
|                    |              |               |         | Aceptar            | ancelar |

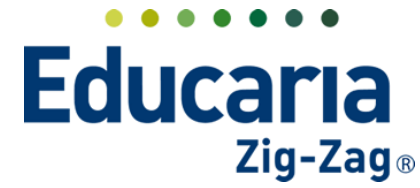

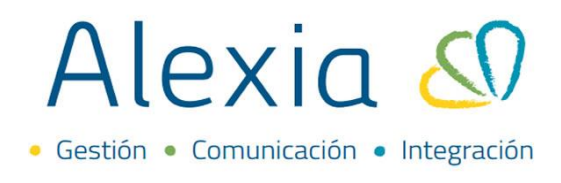

Para **eliminar una calificación dentro de la tabla de calificaciones**, debe seleccionar la calificación e ir a la opción eliminar.

| Ficha de tab          | la de califica                                                               | aciones N                  | NB Numérica (Sun           | nativa)   |                            |                                                    |                            |                  |
|-----------------------|------------------------------------------------------------------------------|----------------------------|----------------------------|-----------|----------------------------|----------------------------------------------------|----------------------------|------------------|
| atos Calificacion     | nes Asig                                                                     | gnaturas                   |                            |           |                            |                                                    |                            |                  |
| Añadir nuevo 👻        | / 1                                                                          | +                          | -                          |           |                            |                                                    |                            | 🖌 Resaltar texto |
| iltrar los resultados | Elin                                                                         | ninar educ                 | ido                        | Nombre(s) | Inicio                     | Final                                              | ١                          | Valor Aprobac    |
|                       |                                                                              |                            |                            |           |                            |                                                    |                            |                  |
|                       | 1                                                                            | 1                          | 1                          |           | 1                          | 1.999                                              | 1                          |                  |
| educido               | □ 1<br>✓ 2                                                                   | 1                          | 1                          |           | 1                          | 1.999<br>2.999                                     | 1                          |                  |
| educido<br>Contiene   | □ 1<br>☑ 2<br>□ 3                                                            | 1<br>2<br>3                | 1<br>2<br>3                |           | 1<br>2<br>3                | 1.999<br>2.999<br>3.999                            | 1<br>2<br>3                |                  |
| educido<br>Contiene   | □ 1<br>✓ 2<br>□ 3<br>□ 4                                                     | 1<br>2<br>3<br>4           | 1<br>2<br>3<br>4           |           | 1<br>2<br>3<br>4           | 1.999<br>2.999<br>3.999<br>4.999                   | 1<br>2<br>3<br>4           |                  |
| educido<br>Contiene   | □ 1<br>✓ 2<br>□ 3<br>□ 4<br>□ 5                                              | 1<br>2<br>3<br>4<br>5      | 1<br>2<br>3<br>4<br>5      |           | 1<br>2<br>3<br>4<br>5      | 1.999<br>2.999<br>3.999<br>4.999<br>5.999          | 1<br>2<br>3<br>4<br>5      |                  |
| educido<br>Contiene   | <ul> <li>1</li> <li>2</li> <li>3</li> <li>4</li> <li>5</li> <li>6</li> </ul> | 1<br>2<br>3<br>4<br>5<br>6 | 1<br>2<br>3<br>4<br>5<br>6 |           | 1<br>2<br>3<br>4<br>5<br>6 | 1.999<br>2.999<br>3.999<br>4.999<br>5.999<br>6.499 | 1<br>2<br>3<br>4<br>5<br>6 |                  |

Se visualizará el siguiente mensaje de advertencia: "Se borrarán las calificaciones seleccionadas y se puede perder visibilidad en pantallas de evaluar. ¿Desea continuar?". Seleccione la opción aceptar si es el caso y se eliminará la calificación.

| Ficha de tabla         | de calificacione<br>de calificaci |            | Se borrarán las calificaciones seleccion<br>puede perder visibilidad en pantallas d<br>¿Desea continuar? | adas y se<br>e evaluar. | Colegio Demo | 2022 S | iecretorio Secretori<br>9 v Funcionario |
|------------------------|-----------------------------------|------------|----------------------------------------------------------------------------------------------------|-------------------------|--------------|--------|-----------------------------------------|
| Datos Calificacione    | s Asigna                          | itura      | Cancelar                                                                                                 | Aceptar                 |              |        | Resaltar texto                          |
| Filtrar los resultados | Código                            | Reducido   | Nombre(s)                                                                                                | Inicio                  | Final        | Val    | lor Aprobado                            |
| Reducido               | 2                                 | 1 1<br>2 2 |                                                                                                    | 2                       | 2.999        | 2      |                                         |
| Contiene 🔍 🔻           | □ 3                               | 3 3        |                                                                                                    | 3                       | 3.999        | 3      |                                         |

# 2. MODIFICAR TABLA DE CALIFICACIONES

Esta opción permite modificar tablas de calificaciones

Haga clic en Estructura Educativa > Tabla de Calificaciones

| Alexia 🔊                 |                        |             |                                                        | Q        |           | Colegic | Demo G v                | etorio Secretori<br>Funcionario |               |
|--------------------------|------------------------|-------------|--------------------------------------------------------|----------|-----------|---------|-------------------------|---------------------------------|---------------|
|                          | Inicio > Gestiona      | ar tablas d | le calificaciones                                      |          |           |         |                         |                                 |               |
| Visión General           | Gestionar table        | as de cal   | ificaciones Añadir tablas de calificaciones y gestiona | r sus da | tos       |         |                         |                                 |               |
| Filiación                | + Añadir nuevo -       | t s         |                                                        |          |           |         | 1                       | Resaltar texto                  |               |
| Estructura educativa     | Filtrar los resultados |             | Nombre(s)                                              |          | Enseñanza |         | Visibilidad calificador | Tipo de calificac.              | . Calificacio |
| ursos                    | Nombre(s)              |             | Tabla de Kinder                                        |          | EP        |         | Reducido                | Sumativa                        |               |
| anes de estudio +        | Contiene 🔻             |             | Tabla EP                                               |          | EP        |         | Reducido                | Sumativa                        |               |
| cidencias +              |                        |             | TABLA EXTRA CR                                         |          | EXTRA     |         | Reducido                | Sumativa                        |               |
| blas de calificaciones 🕂 |                        |             | NB - Numérica oficial                                  |          | NB        |         | Valor                   |                                 |               |
| blas de frases 🔷 +       |                        |             | NB AlfaNumerica_B7                                     |          | NB        |         | Valor                   |                                 |               |
| cretos +                 |                        |             | NB AlfaParcialNumPromedio_B7                           |          | NB        |         | Valor                   |                                 |               |
| partamentos de           |                        |             | NB Numérica                                            |          | NB        |         | Reducido                | Sumativa                        |               |
| naturas                  |                        |             | NB NumParcialAlfaPromedio_B7                           |          | NB        |         | Valor                   |                                 |               |
| erias oficiales          |                        |             | NB NumParcialPeriodoAlfaPromedio_B7                    |          | NB        |         | Valor                   |                                 |               |
| uimiento LCD             |                        |             | Numerica_B7                                            |          | NB        |         | Reducido                | Sumativa                        | 1             |
| stión de ocupación       |                        |             | Personalidad Informe                                   |          | NB        |         | Reducido                | Sumativa                        |               |
|                          |                        |             | Religión                                               |          | NB        |         | Código                  | Sumativa                        |               |

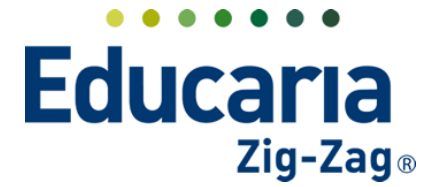

# Alexia 🔊

Haga clic sobre la tabla de calificación a editar y así poder realizar la modificación.

| Alexia 🔊                  |                                    |                          |                                                                                  | Q           |           | Colegio Demo | Secretaria Secre<br>G v Funcion | tori<br>1ario        |
|---------------------------|------------------------------------|--------------------------|----------------------------------------------------------------------------------|-------------|-----------|--------------|---------------------------------|----------------------|
| Visión General            | Inicio > Gestion<br>Gestionar tabl | ar tablas o<br>as de cal | le calificaciones<br>If <b>icaciones</b> Añadir tablas de calificaciones y gesti | onar sus da | itos      |              |                                 |                      |
| Filiación                 | 🕂 Añadir nuevo 🕞                   | 1                        |                                                                                  |             |           |              | 🖌 Resaltar te                   | xto                  |
| Estructura educativa      | Filtrar los resultados             |                          | Nombre(s)                                                                        |             | Enseñanza | Visibilidad  | calificador Tipo de c           | alificac Calificacio |
| lursos                    | Nombre(s)                          |                          | Tabla de Kinder                                                                  |             | EP        | Reducido     | Sumativ                         | a                    |
| lanes de estudio +        | Contiene                           |                          | Tabla EP                                                                         |             | EP        | Reducido     | Sumativ                         | a                    |
| rcidencias +              |                                    |                          | TABLA EXTRA CR                                                                   |             | EXTRA     | Reducido     | Sumativ                         | a 1                  |
| ablas de calificaciones 🛓 |                                    |                          | NB - Numérica oficial                                                            |             | NB        | Valor        |                                 | 1                    |
| ablas de frases +         |                                    |                          | NB AlfaNumerica_B7                                                               |             | NB        | Valor        |                                 |                      |
| ecretos +                 |                                    |                          | NB AlfaParcialNumPromedio_B7                                                     |             | NB        | Valor        |                                 |                      |
| epartamentos de           |                                    |                          | NB Numérica                                                                      |             | NB        | Reducido     | Sumativ                         | a                    |
| signaturas                |                                    |                          | NB NumParcialAlfaPromedio_B7                                                     |             | NB        | Valor        |                                 |                      |
| aterias oficiales         |                                    |                          | NB NumParcialPeriodoAlfaPromedio_B7                                              |             | NB        | Valor        |                                 |                      |
| eguimiento LCD            |                                    |                          | Numerica_B7                                                                      |             | NB        | Reducido     | Sumativ                         | a 1                  |
| estión de ocupación       |                                    |                          | Numérica_B7                                                                      |             | NB        | Reducido     | Sumativ                         | a                    |
|                           |                                    |                          | Personalidad Informe                                                             |             | NB        | Reducido     | Sumativ                         | a                    |
| Ourisia                   |                                    |                          | Religión                                                                         |             | NB        | Código       | Sumativ                         | a                    |

Una vez ingresado en la tabla de calificaciones visualizará tres pestañas: datos, calificaciones y asignaturas.

| Alexia 🔊                                                                                                    | Q 🗐 😗 🚊 🚾 Secretorio Secretorio Secretor |
|----------------------------------------------------------------------------------------------------|----------------------------------------------------------------------------------------------------|
| Visión General                                                                                                    | bicio > Tablas de calificaciones > AB Numérica       bicha de table de calificaciones > NB Numérica (Sumativa)       Detos     Calificaciones       Asgraturas                                                                                                    |
| Estructura educativa                                                                                                    | Grabar     Grabar                                                                                                    |
| Cursos + Incidencias + Tablas de calificaciones + Tablas de calificaciones + Tablas de frases + En el construcción + En el construcción | General Enseñanza Basica (NB)<br>Nombre(s): NB Numérica *<br>Visibilidad calificador : @ Reducido @ Código @ Valor * @                                                                                                    |

En la pestaña datos puede modificar el nombre de la tabla de calificaciones, la visibilidad del calificador y grabar para guardar los cambios.

| Alexia 🔊                                                                                 | Carlego Demo Corretorio Secretoria.                                                                                                    |
|------------------------------------------------------------------------------------------|----------------------------------------------------------------------------------------------------|
| Visión General                                                                           | Inicio > Tablas de calificaciones > NB Numérica  Ficha de tabla de calificaciones NB Numérica (Sumativa)                                                                                                    |
| Estructura educativa<br>Cursos                                                           | Canada Constanting Constanting |
| Planes de estudio +<br>Incidencias +<br>Tablas de calificaciones +<br>Tablas de frases + | Enseñanza: Enseñanza Basica (NB)<br>Nombre(s): NB Numérica<br>Visibilidad calificador :                                                                                                    |
| Decretos +<br>Departamentos de<br>asignaturas                                            | Tipo de calificación : 🍙 Sumativa 🕥 Formativa *                                                                                                    |

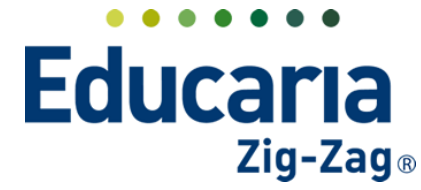

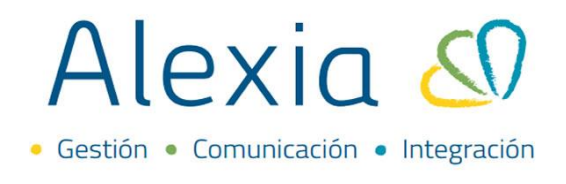

En la pestaña calificaciones puede agregar una nueva calificación, modificar una existente o eliminar alguna.

| Alexia 🔊                 |                        |                                     |           | ۹ 🗉 🕚  | Colegio Dem | 2022 Secretaria<br>o G v Pi | Secretori |
|--------------------------|------------------------|-------------------------------------|-----------|--------|-------------|-----------------------------|-----------|
|                          | Inicio > Tabla         | as de calificaciones > NB Numérica  |           |        |             |                             |           |
| 1 Visión General         | Ficha de ta            | bla de calificaciones NB Numérica ( | Sumativa) |        |             |                             |           |
| Filiación                | Datos Calificacio      | ones signaturas                     |           |        |             |                             |           |
| Estructura educativa     | + Añadir nuevo         | / 🕯 🔶                               |           |        |             | 🖌 Resaltar                  | texto     |
| Cursos                   | Filtrar los re litados | Código Reducido                     | Nombre(s) | Inicio | Final       | Valor                       | Aprobado  |
| Planes de estudio +      |                        | □ 1   1   1                         |           | 1      | 1.999       | 1                           |           |
| Incidencias +            | Reducido               | 2 2 2                               |           | 2      | 2.999       | 2                           |           |
| Tablas de calificaciones | Contiene 🔻             | 3 3 3                               |           | 3      | 3.999       | 3                           |           |

En la pestaña asignaturas visualizará todas las asignaturas que tienen la tabla de calificaciones en la que ha ingresado configurada.

| Alexia 🔊                        |                        |                     |                  |                     |                        |                  |          | Q                   |       | ٩   | Colegio  | 2022<br>Demo | Secretorio Secretori.<br>G 🔹 Funcionario |        |
|---------------------------------|------------------------|---------------------|------------------|---------------------|------------------------|------------------|----------|---------------------|-------|-----|----------|--------------|------------------------------------------|--------|
| Visión General                  | Ficha de tabl          | de calif<br>a de ca | ficaci<br>alific | ones > [<br>aciones | Numerica B<br>Numerica | 7<br>i B7 (Sumat | iva)     |                     | •     |     |          |              |                                          |        |
| Filiación                       | Datos Calificacion     | 25                  | Asią             | gnaturas            |                        |                  |          |                     |       |     |          |              |                                          |        |
| Estructura educativa            | <b>B</b>               |                     |                  |                     | _                      |                  |          |                     |       |     |          | ?            | 🖌 Resaltar texto                         |        |
| Cursos                          | Filtrar los resultados |                     |                  |                     |                        |                  |          |                     |       | _   |          |              |                                          |        |
| Planes de estudio +             |                        |                     | Tipo             | Cod. O              | Grupo 1                | Grupo 2          | Grupo 3  | Asignat             | tura  |     | Profesor | Núm. d       | Info.                                    |        |
| Incidencias +                   | Oficiales              |                     |                  |                     |                        |                  |          | Final               |       | - 1 |          |              | <u>ال</u>                                |        |
| Tablas de Calificaciones +      | Asignatura             |                     |                  |                     |                        |                  |          | Final               |       |     |          |              | a)                                       |        |
| Decretos +                      | Contiene               |                     |                  |                     |                        |                  |          | Final               |       |     |          |              | a                                        |        |
| Departamentos de<br>asignaturas |                        |                     |                  |                     | мсом                   |                  |          | Global              |       |     |          |              | a)                                       |        |
| Materias oficiales              | Cod. Oficial           |                     |                  |                     | мсом                   |                  |          | Global              |       |     |          |              | )<br>II                                  |        |
| Seguimiento LCD                 | Contiene               |                     |                  |                     | мсом                   |                  |          | Global              |       |     |          |              | a)                                       |        |
| Gestión de ocupación            |                        |                     |                  | 11552               | мсом                   | HISTO            |          | CIENCIAS PARA LA CI | IUDA  |     |          |              | a)                                       |        |
| Curricular                      | Grupo 1                |                     |                  | 11552               | мсом                   | HISTO            |          | CIENCIAS PARA LA CI | IUDA  |     |          |              | đ                                        |        |
|                                 | Contiene 🔻             |                     |                  | 11597               | мсом                   | CIENC            |          | CIENCIAS DEL EIERCI | CIO F |     |          |              | 1                                        |        |
| Comunicación                    |                        |                     |                  | 11597               | мсом                   | CIENC            |          | CIENCIAS DEL EJERCI | CIO F |     |          |              | a l                                      | -      |
| Reportes                        | Grupo 2                |                     |                  |                     |                        |                  | Página 1 | de 3 🕨 📕            |       |     |          | Mostra       | ando 1 a 40 de 101 eler                  | nentos |

# **3. ELIMINAR TABLA DE CALIFICACIONES**

Esta opción permite eliminar tablas de calificaciones

### Haga clic en Estructura Educativa > Tabla de Calificaciones

| Alexia 🔊                                                                                               |                                                 |                          | Q                                                                                                    |                                                       | Colegio Demo                                                                           | retorio Secretori<br>Funcionario                                      |                  |
|----------------------------------------------------------------------------------------------------|-------------------------------------------------|--------------------------|----------------------------------------------------------------------------------------------------|-------------------------------------------------------|----------------------------------------------------------------------------------------|-----------------------------------------------------------------------|------------------|
| visión General                                                                                         | Inicio > Gestiona<br>Gestionar table            | ar tablas o<br>as de cal | le calificaciones<br>ificaciones Añadir tablas de calificaciones y gestionar sus                                                                                   | datos                                                 |                                                                                        |                                                                       |                  |
| Filiación                                                                                              | + Añadir nuevo -                                | 1                        | ]                                                                                                    |                                                       | 1                                                                                      | Resaltar texto                                                        |                  |
| Estructura educativa                                                                                   |                                                 |                          |                                                                                                    |                                                       |                                                                                        |                                                                       |                  |
|                                                                                                    | Filtrar los resultados                          |                          | Nombre(s)                                                                                                    | Enseñanza                                             | <ul> <li>Visibilidad calificador</li> </ul>                                            | Tipo de calificac                                                     | Calificaci       |
| sos                                                                                                    | Filtrar los resultados Nombre(s)                |                          | Nombre(s)<br>Tabla de Kinder                                                                                                    | Enseñanza                                             | Visibilidad calificador     Reducido                                                   | Tipo de calificac<br>Sumativa                                         | . Calificaci     |
| irsos<br>anes de estudio +                                                                             | Filtrar los resultados Nombre(s) Contiene       |                          | Nombre(s)<br>Tabla de Kinder<br>Tabla EP                                                                                                    | Enseñanza<br>EP<br>EP                                 | Visibilidad calificador     Reducido     Reducido                                      | Tipo de calificac<br>Sumativa<br>Sumativa                             | Calificaci       |
| rsos<br>ines de estudio +<br>idencias +                                                                | Filtrar los resultados<br>Nombre(s)<br>Contiene |                          | Nombre(s)<br>Tabla de Kinder<br>Tabla EP<br>TABLA EXTRA CR                                                                                                    | EP<br>EP<br>EXTRA                                     | Visibilidad calificador Reducido Reducido Reducido Reducido                            | Tipo de calificac<br>Sumativa<br>Sumativa<br>Sumativa                 | . Calificaci     |
| rsos<br>nes de estudio +<br>idencias +<br>plas de calificaciones +                                     | Filtrar los resultados Nombre(s) Contiene       |                          | Nombre(s)<br>Tabla de Kinder<br>Tabla EP<br>TABLA EXTRA CR<br>NB- Numérica oficial                                                                                 | EP<br>EP<br>EXTRA<br>NB                               | Visibilidad calificador<br>Reducido<br>Reducido<br>Reducido<br>Valor                   | Tipo de calificac<br>Sumativa<br>Sumativa<br>Sumativa                 | Calificaci       |
| rsos<br>nes de estudio +<br>idencias +<br>plas de calificaciones +<br>plas de frases +                 | Filtrar los resultados Nombre(s) Contiene       |                          | Nombre(s)<br>Tabla de Kinder<br>Tabla EP<br>TABLA EXTRA CR<br>NB - Numérica oficial<br>NB AlfaNumerica, B7                                                         | EP<br>EP<br>EXTRA<br>NB<br>NB                         | Visibilidad calificador<br>Reducido<br>Reducido<br>Reducido<br>Valor<br>Valor          | Tipo de calificac<br>Sumativa<br>Sumativa<br>Sumativa                 | Calificaci       |
| rsos<br>anes de estudio +<br>didencias +<br>blas de calificaciones +<br>blas de frases +<br>ecretos +  | Filtrar los resultados Nombre(s) Contiene       |                          | Nombre(s)<br>Tabla de Kinder<br>Tabla EP<br>TABLA EXTRA CR<br>NB - Numérica oficial<br>NB AlfaParcialNumPromedio_B7                                                | EP<br>EP<br>EXTRA<br>NB<br>NB<br>NB<br>NB             | Visibilidad calificador<br>Reducido<br>Reducido<br>Valor<br>Valor<br>Valor             | Tipo de calificac<br>Sumativa<br>Sumativa<br>Sumativa                 | Calificaci<br>1  |
| ursos<br>anes de estudio +<br>cidencias +<br>iblas de calificaciones +<br>ecretos +<br>ecartamentos de | Filtrar los resultados Nombre(s) Contiene       |                          | Nombre(s)<br>Tabla de Kinder<br>Tabla EP<br>TABLA EXTRA CR<br>NB - Numérica oficial<br>NB AlfaParcialNumPromedio_B7<br>NB AlfaParcialNumPromedio_B7<br>NB Numérica | EP<br>EP<br>EP<br>EXTRA<br>NB<br>NB<br>NB<br>NB<br>NB | Visibilidad calificador<br>Reducido<br>Reducido<br>Valor<br>Valor<br>Valor<br>Reducido | Tipo de calificac     Sumativa     Sumativa     Sumativa     Sumativa | Calificació<br>1 |

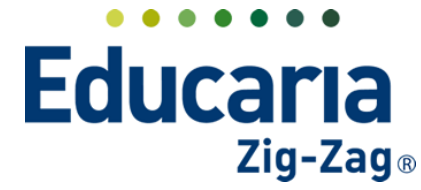

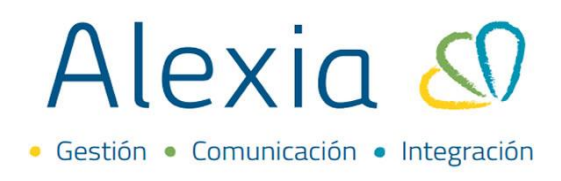

Seleccionar la tabla de calificaciones e ir a la opción eliminar.

|                           | + Añadir nuevo -       | 💼 🗲     |                                     | 1         | 🖌 Resaltar texto        |                   |                |
|---------------------------|------------------------|---------|-------------------------------------|-----------|-------------------------|-------------------|----------------|
| Estructura educativa      | Filtrar los resultados | Elimina | Nombre(s)                           | Enseñanza | Visibilidad calificador | Tipo de calificac | . Calificacio. |
| Cursos                    | Nombre(s)              |         | Tabla de Kinder                     | EP        | Reducido                | Sumativa          | 2              |
| Planes de estudio +       | Contiene               |         | Tabla EP                            | EP        | Reducido                | Sumativa          |                |
| ncidencias +              |                        |         | TABLA EXTRA CR                      | EXTRA     | Reducido                | Sumativa          | 14             |
| ablas de calificaciones 🛓 |                        |         | NB - Numérica oficial               | NB        | Valor                   |                   | 12             |
| ablas de frases +         |                        |         | NB AlfaNumerica_B7                  | NB        | Valor                   |                   | 4              |
| ecretos +                 |                        |         | NB AlfaParcialNumPromedio_B7        | NB        | Valor                   |                   | 4              |
| leoartamentos de          |                        |         | NB Numérica                         | NB        | Reducido                | Sumativa          | 7              |
| signaturas                |                        |         | NB NumParcialAlfaPromedio_B7        | NB        | Valor                   |                   | 4              |
| laterias oficiales        |                        |         | NB NumParcialPeriodoAlfaPromedio_B7 | NB        | Valor                   |                   | 4              |
| eguimiento LCD            |                        |         | Numerica_B7                         | NB        | Reducido                | Sumativa          | 11             |
| estión de ocupación       |                        |         | Numérica_B7                         | NB        | Reducido                | Sumativa          |                |
|                           |                        |         | Personalidad Informe                | NB        | Reducido                | Sumativa          | 4              |
| A 1.1                     |                        |         | Religión                            | NB        | Código                  | Sumativa          | 4              |